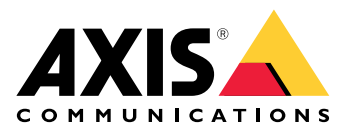

# Klient internetowy oprogramowania AXIS Camera Station

Podręcznik użytkownika

## Informacje o kliencie internetowym

Klient internetowy zapewnia dostęp w przeglądarce internetowej do nagrań i przekazywanego na żywo obrazu wideo w ramach aplikacji AXIS Camera Station Pro i AXIS Camera Station Edge. Dostęp do systemu można uzyskiwać w sieci prywatnej za pomocą klienta internetowego AXIS Camera Station Pro (dotyczy wyłącznie aplikacji AXIS Camera Station Pro) lub z dowolnego miejsca za pomocą klienta internetowego AXIS Camera Station Cloud.

|                           | Klient internetowy AXIS Camera<br>Station Cloud                                                                                                    | Klient sieciowy oprogramowania<br>AXIS Camera Station Pro                                                                                                    |
|---------------------------|----------------------------------------------------------------------------------------------------|----------------------------------------------------------------------------------------------------|
| Przykładowe zastosowanie  | Umożliwia operatorowi lub<br>administratorowi organizacji<br>oglądanie przekazywanego na<br>żywo i nagranego materiału<br>wizyjnego pochodzącego z<br>dowolnego systemu w organizacji<br>– w dowolnym miejscu Internetu.                                                                                                    | Umożliwia użytkownikowi aplikacji<br>AXIS Camera Station oglądanie<br>przekazywanego na żywo i<br>nagranego materiału wizyjnego w<br>sieci prywatnej.                                                                        |
| Konfiguracja              | Ogólnie rzecz biorąc, nie trzeba<br>wykonywać żadnej konfiguracji<br>sieci. Jednak nasze usługi obejmują<br>miesięczny limit w wysokości 300<br>GB danych przekaźnikowych na<br>organizację. Jeśli rzeczywiste<br>wykorzystanie przekracza ten limit<br>danych, zalecamy skonfigurowanie<br>sieci do obsługi transferu wideo<br>typu peer-to-peer. | Przy wykorzystaniu odpowiedniej<br>konfiguracji sieci można używać<br>klienta internetowego AXIS<br>Camera Station Pro w celu<br>uzyskiwania dostępu do<br>określonego serwera przez<br>Internet.                            |
| Zarządzanie użytkownikami | Użytkownicy My Axis z<br>uprawnieniami skonfigurowanymi<br>w obszarze User management<br>(Zarządzanie użytkownikami) w<br>środowisku My Systems. Wszyscy<br>użytkownicy mają dostęp do<br>wszystkich systemów w ramach tej<br>samej organizacji.                                                                                                   | Ci sami użytkownicy systemu<br>Windows i te same grupy z tymi<br>samymi uprawnieniami<br>skonfigurowanymi w systemie<br>AXIS Camera Station.                                                                                 |
| Aktualizacje              | Serwery internetowe działają na<br>serwerach Axis w chmurze i<br>zawsze mają najnowsze funkcje<br>oraz aktualizacje.                                                                                                    | Serwer internetowy działa na tym<br>samym serwerze co główny serwer<br>rejestrujący AXIS Camera Station.<br>Każda nowa wersja aplikacji AXIS<br>Camera Station Pro zawiera<br>również aktualizacje klienta<br>internetowego. |

#### Zalecenia dotyczące systemu klienckiego

**Przeglądarki –** Chrome<sup>TM</sup> w wersji 56 lub nowszej, Edge<sup>TM</sup> w wersji 79 lub nowszej, Safari<sup>®</sup> w wersji 11 lub nowszej

Procesor - Intel Core i5

Pamięć RAM – 4 GB

Karta graficzna - 256 MB wbudowanej pamięci wideo

Sterownik karty graficznej - zawsze korzystaj z najnowszej wersji

Sieć - 100 Mbps

**Dostęp do Internetu – wymagany dla klienta internetowego AXIS Camera Station Cloud –** 100 Mbps **Odtwarzacz plików dla wyeksportowanego materiału wizyjnego –** Obsługiwane przeglądarki internetowe i VLC

## Dostęp do systemu

Sposób uzyskiwania dostępu do systemu różni się w zależności od tego, czy połączenie z serwerem jest nawiązywane w sieci prywatnej za pomocą klienta internetowego AXIS Camera Station Pro czy za pośrednictwem chmury za pomocą klienta internetowego AXIS Camera Station Cloud.

#### Klient sieciowy oprogramowania AXIS Camera Station Pro

Zalecamy, aby przed uzyskaniem dostępu do serwera AXIS Camera Station w sieci prywatnej zainstalować na serwerze zaufany certyfikat. Można zainstalować domyślny certyfikat główny z podpisem własnym, użyć certyfikatu niestandardowego lub uzyskać ważny certyfikat z zaufanego urzędu certyfikacji. Więcej informacji: lub.

Aby uzyskać dostęp do klienta internetowego:

- 1. Otwórz przeglądarkę internetową i wprowadź https://[adres].
- 2. Zaloguj się przy użyciu konta AXIS Camera Station Pro.

[adres] to adres IP lub nazwa serwera AXIS Camera Station Pro.

Jeśli łączysz się z serwerem na tym samym komputerze co klient, możesz użyć adresu IP hosta lokalnego 127.0.0.1.

#### Instalowanie certyfikatu głównego z podpisem własnym

Certyfikat główny oprogramowania AXIS Camera Station z podpisem własnym zapewnia bezpieczną komunikację między klientem internetowym a serwerem AXIS Camera Station.

Aby zainstalować certyfikat:

- 1. Otwórz oprogramowanie AXIS Camera Station Pro.
- 2. Wybierz kolejno opcje Configuration (Konfiguracja) > Security (Bezpieczeństwo) > Certificates (Certyfikaty).
- 3. W obszarze Certificate authority (Organ wydający certyfikat) kliknij Export (Eksportuj).
- 4. Zapisz certyfikat główny z podpisem własnym w lokalizacji, do której masz dostęp z poziomu komputera klienckiego.
- 5. Dodaj certyfikat w przeglądarce jako certyfikat zaufany. Można to zrobić na różne sposoby: zapoznaj się z instrukcją dodawania certyfikatów dotyczącą używanej przeglądarki.

#### Używanie certyfikatów niestandardowych

Utwórz te pliki, aby używać certyfikatów niestandardowych zamiast certyfikatów składowych AXIS Camera Station:

\$ACS\_COMPONENT\_DATA\_PATH\server.cert.pem

\$ACS\_COMPONENT\_DATA\_PATH\server.cert.pem

gdzie \$ACS\_COMPONENT\_DATA\_PATH w standardowej instalacji wskazuje folder "C:\ProgramData\Axis Communications\AXIS Camera Station\Components\Reverse Proxy".

## Zarządzanie użytkownikami, rolami i uprawnieniami

## Klient internetowy AXIS Camera Station Cloud

Klient internetowy AXIS Camera Station Cloud korzysta z użytkowników My Axis z uprawnieniami skonfigurowanymi w obszarze zarządzania użytkownikami w środowisku My Systems. W obszarze zarządzania użytkownikami można zapraszać użytkowników do różnych ról i akceptować zaproszenia. Więcej informacji: i .

Role i uprawnienia użytkowników są konfigurowane na poziomie organizacji. Jeśli na przykład przypiszesz użytkownikowi rolę operatora, użytkownik ten będzie miał dostęp do materiału wizyjnego z dowolnej lokalizacji w organizacji.

#### Zapraszanie użytkowników

Aby zaprosić użytkowników, przejdź do obszaru User management (Zarządzanie użytkownikami) w środowisku My Systems. Więcej informacji na temat zapraszania użytkowników w środowisku My Systems można znaleźć w podręczniku użytkownika platformy My Systems na stronie axis.com.

#### Akceptowanie zaproszenia

Aby zaakceptować zaproszenie, przejdź do obszaru User management (Zarządzanie użytkownikami) w środowisku My Systems. Więcej informacji na temat akceptowania zaproszeń w środowisku My Systems można znaleźć w podręczniku użytkownika platformy My Systems na stronie axis.com.

#### Klient sieciowy oprogramowania AXIS Camera Station Pro

Klient internetowy AXIS Camera Station Pro korzysta z tych samych użytkowników i grup systemu Microsoft Windows mających te same uprawnienia, które zostały skonfigurowane w systemie AXIS Camera Station. Więcej informacji można znaleźć w sekcji *Konfigurowanie uprawnień użytkowników w podręczniku użytkownika* oprogramowania AXIS Camera Station.

## Korzystanie z klienta internetowego

## Oglądaj materiał wideo na żywo

- 1. Kliknij =, aby otworzyć panel z kamerami i widokami.
- 2. Wybierz źródło, z którego chcesz oglądać wideo na żywo.

Pulsujący zielony wskaźnik stanu informuje, że oglądany jest materiał wizyjny na żywo.

#### Wybierz profil strumienia

Profil strumienia to grupa ustawień wpływających na strumień wideo, takich jak rozdzielczość, format wideo, liczba klatek na sekundę i kompresja. Aby zmienić profil strumienia kamery:

- 1. Zaznacz kamerę.
- 2. Otwórz menu kontekstowe

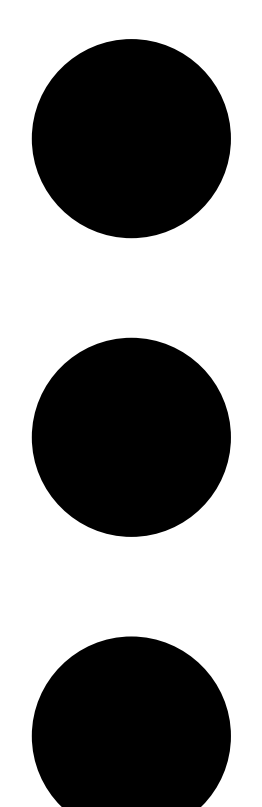

3. Kliknij Stream profiles (Profile strumienia).

4. Wybierz jeden z dostępnych profili strumienia.
Wysoki - Najwyższa jakość i rozdzielczość.

Średni – Optymalny kompromis między wysoką jakością a szybkością działania. Dostępny tylko w przypadku aplikacji AXIS Camera Station Pro.

Niski – Najwyższa szybkość działania.

#### Obracanie, pochylanie i zbliżanie obrazu

Jeśli korzystasz z kamery PTZ, możesz obracać, pochylać i przybliżać obraz w podglądzie na żywo. Jeśli korzystasz z kamery z cyfrową funkcją PTZ, możesz obracać, pochylać i przybliżać obraz w podglądzie na żywo i w trybie odtwarzania.

**Obracanie i pochylanie –** Kliknij punkt obrazu, na który chcesz skierować kamerę. Jeśli korzystasz z cyfrowej funkcji PTZ, możesz także kliknąć i przeciągnąć obraz.

Zoom – Przewiń kółko myszy do przodu lub do tyłu, aby przybliżyć lub oddalić obraz.

#### Przejście do prepozycji PTZ

Możesz uzyskać dostęp do wszystkich prepozycji PTZ skonfigurowanych w aplikacji AXIS Camera Station. Aby przejść do prepozycji PTZ:

1. Zaznacz kamerę PTZ.

#### 2. Otwórz menu kontekstowe

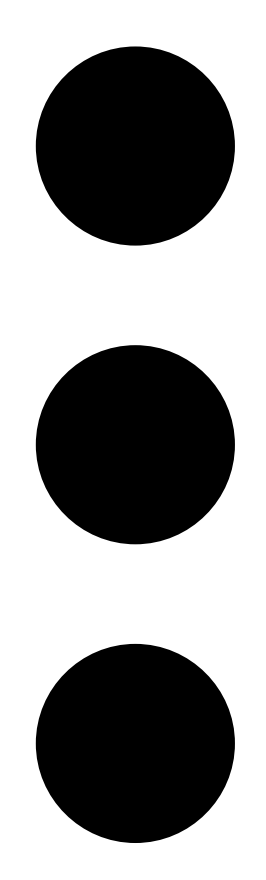

3. Kliknij PTZ presets (Prepozycje PTZ).

4. Wybierz jedną z dostępnych prepozycji PTZ.

## Wyświetl nagrania

- 1. Kliknij 🕑 Go to playback (Przejdź do odtwarzania), aby otworzyć widok odtwarzania.
- 2. Wybierz źródło odtwarzania. Więcej informacji: .
- 3. Kliknij 逆 , aby wybrać przypuszczalną datę wystąpienia zdarzenia.
- 4. Użyj osi czasu, aby zlokalizować nagranie.

Czerwony wskaźnik stanu informuje, że oglądany jest nagrany materiał wizyjny.

| Elementy sterujące odtwarzaniem |                                  |
|---------------------------------|----------------------------------|
|                                 | Przejdź do poprzedniego nagrania |
|                                 | Odtwórz nagranie                 |
|                                 | Przejdź do następnego nagrania   |
|                                 | Przejdź o 0,5 sekundy do tyłu    |
|                                 | Przejdź o 0,5 sekundy do przodu  |

| Kolory osi czasu |                                                                                                    |
|------------------|----------------------------------------------------------------------------------------------------|
| Niebieski        | Nagrywanie ciągłe                                                                                                    |
| Czerwony         | Wykryto ruch                                                                                                    |
| Szare paski      | Nieznany. Przyszłość, w której jeszcze nie ma nagrań.<br>Ewentualnie po przewinięciu w tył w czasie, zanim<br>klient załaduje nagrania z serwera. |
| Fioletowy        | Nagranie przechowywane w chmurze                                                                                                    |

| Pamięć masowa w chmurze |                                                                                                    |
|-------------------------|----------------------------------------------------------------------------------------------------|
|                         | Jako źródło wideo wybrano pamięć masową w<br>chmurze. Ewentualnie klient internetowy przełączył<br>się na pamięć masową w chmurze jako źródło wideo,<br>co może oznaczać problem z pamięcią masową<br>urządzenia. |

## Wybieranie źródła odtwarzania

Jeśli dla określonego urządzenia została włączona pamięć masowa AXIS Camera Station Cloud, można wybrać źródło odtwarzania.

- 1. Kliknij 🕑 Go to playback (Przejdź do odtwarzania), aby otworzyć widok odtwarzania.
- 2. Kliknij 🍄.
- 3. Kliknij Playback source (Źródło odtwarzania).
- 4. Wybierz All (Wszystkie) lub Cloud storage (Pamięć masowa w chmurze).

| Źródło odtwarzania      |                                                                                  |
|-------------------------|----------------------------------------------------------------------------------|
| Wszystkie               | Odtwarzanie nagrań z urządzenia lub serwera oraz z<br>pamięci masowej w chmurze. |
| Pamięć masowa w chmurze | Odtwarzanie nagrań tylko z pamięci masowej w chmurze.                            |

#### Wybór jakości odtwarzania

- 1. Przejdź do nagrania, które chcesz obejrzeć.
- 2. Kliknij 🍄.
- 3. Kliknij Preferred quality (Preferowana jakość).
- 4. Wybierz preferowaną jakość obrazu.

#### Eksportuj nagrania

#### Ważne

Jeśli korzystasz z klienta internetowego AXIS Camera Station Pro, w celu wyeksportowania nagrania musisz zainstalować certyfikat główny aplikacji AXIS Camera Station.

- 1. Przejdź do nagrania, które chcesz wyeksportować.
- 2. Kliknij F...F.
- 3. Przesuń znaczniki na osi czasu, aby określić początek i koniec. Przez dwukrotne kliknięcie znaczników początku i końca możesz je przemieścić do bieżącego czasu. Wybór może zawierać wiele nagrań.
- 4. Kliknij Export (Eksportuj). Przeglądarka internetowa zapisze nagranie w folderze pobierania.

#### Udostępnianie nagrania

Łącze do nagrania można skopiować do schowka, a następnie wysłać je komuś w ramach organizacji.

- 1. Otwórz nagranie, które chcesz udostępnić.
- 2. Przejdź do punktu nagrania, który chcesz udostępnić.
- 3. Kliknij <sup>O</sup>, aby skopiować łącze do schowka.
- 4. Wklej łącze do wiadomości.

#### Wykonaj ujęcie

Można wykonać ujęcie nagrania i materiału wideo przekazywanego na żywo.

## 1. Otwórz menu kontekstowe

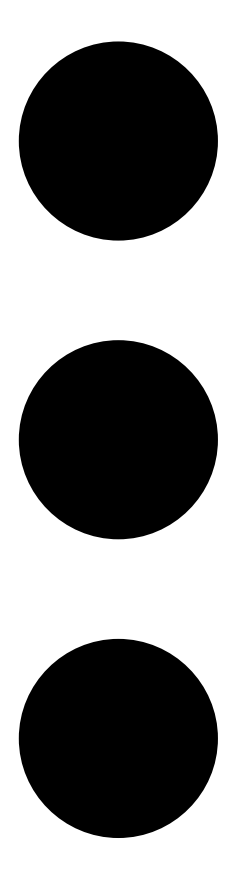

## 2. Kliknij

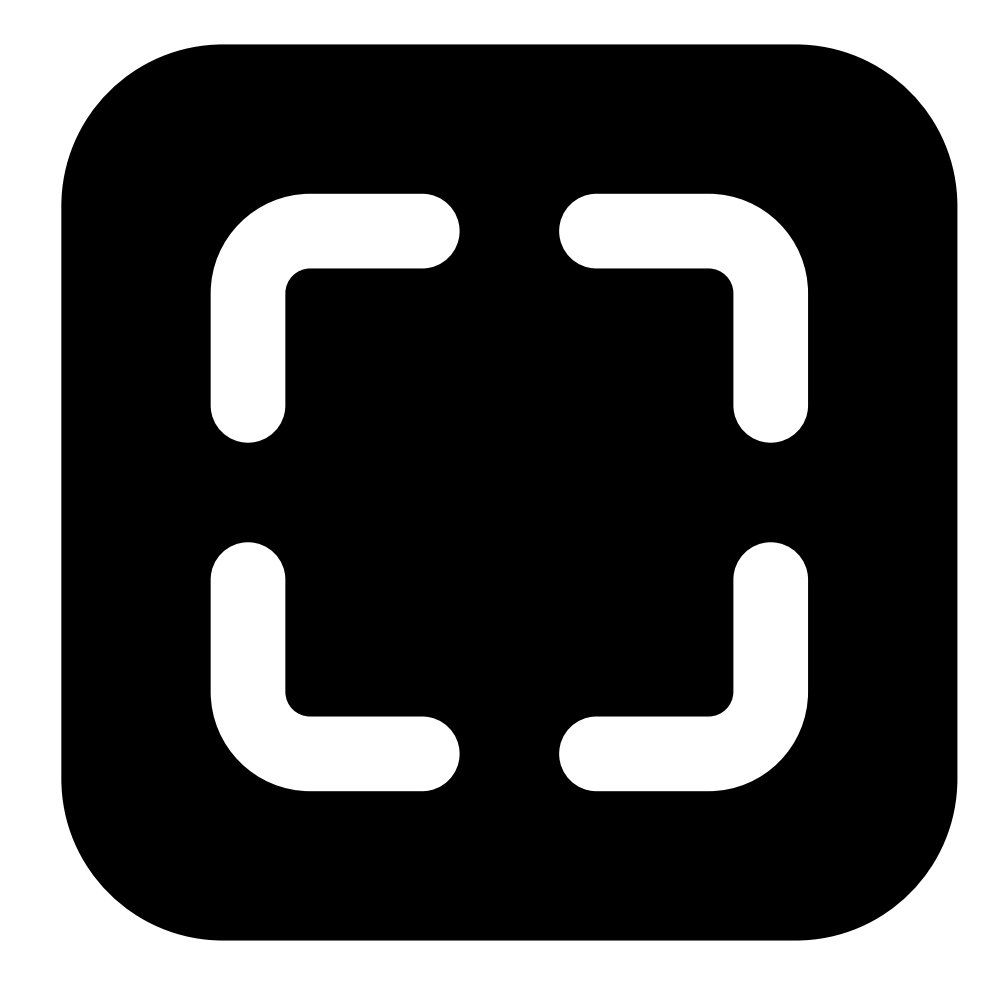

## Snapshot (Ujęcie). Klient internetowy skopiuje ujęcie do schowka i zapisze je w folderze pobierania.

## Wyszukiwanie obiektów w nagraniach

Funkcja inteligentnego wyszukiwania pomaga znajdować w nagraniach takie obiekty jak ludzie i pojazdy.

Uwaga

- Inteligentne wyszukiwanie w środowisku My Systems wymaga systemu AXIS Camera Station Pro w wersji 6.5 lub nowszej, który jest zarejestrowany w połączonych usługach.
- Swobodne wyszukiwanie tekstowe na platformie My Systems wymaga systemu AXIS Camera Station Pro w wersji 6.5 lub nowszej.
- Przed rozpoczęciem wyszukiwania należy skonfigurować funkcję Inteligentne wyszukiwanie 2 w aplikacji AXIS Camera Station Pro. Patrz Konfigurowanie funkcji Inteligentne wyszukiwanie 2 w podręczniku użytkownika oprogramowania AXIS Camera Station Pro.

Aby wykonać wyszukiwanie:

1. Otwórz menu My Systems

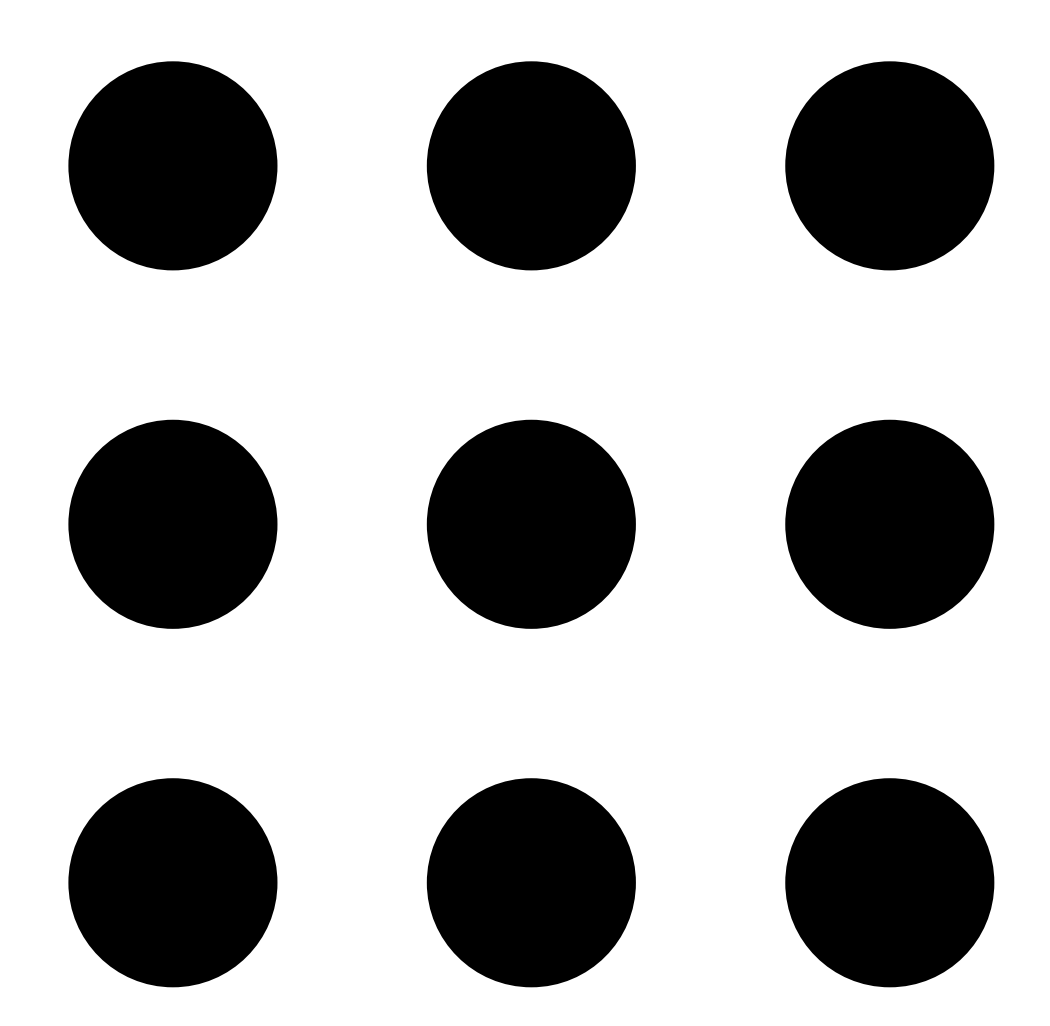

#### 2. Otwórz

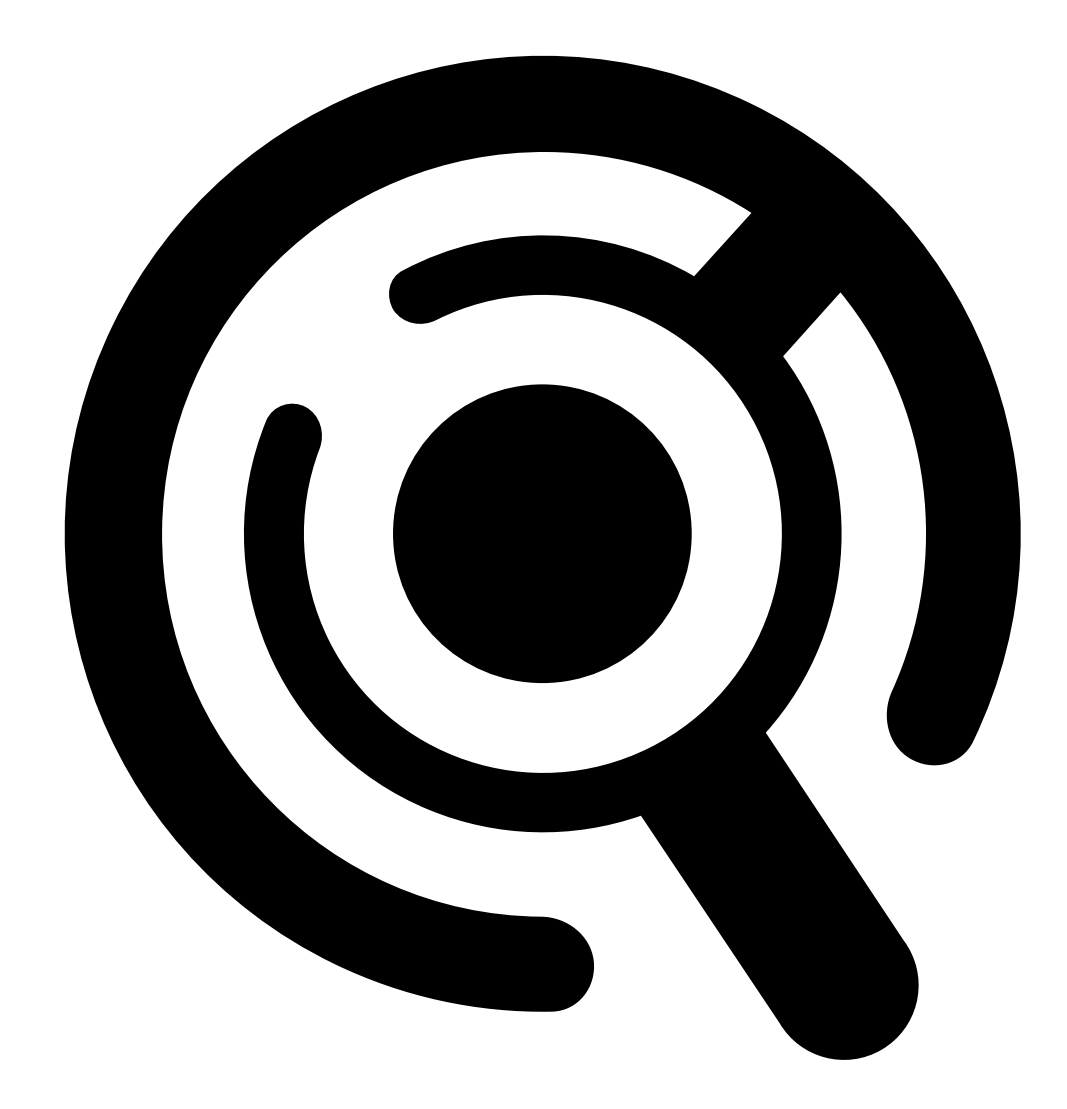

Smart Search (Inteligentne wyszukiwanie).

- 3. Określ kryteria wyszukiwania.
- 4. Kliknij Search (Wyszukaj).

Jeśli wyszukiwanie trwa dłużej niż oczekiwano, wypróbuj jedną lub więcej z poniższych metod, aby je przyspieszyć:

- W kliencie AXIS Camera Station Pro dla systemu Windows włącz przetwarzanie w tle w odniesieniu do ważnych lub często używanych kamer.
- W kliencie AXIS Camera Station Pro dla systemu Windows zastosuj do kamer filtry przychodzące, aby ograniczyć nieistotne detekcje.
- Skróć okres objęty wyszukiwaniem.
- Zmniejsz liczbę kamer objętych wyszukiwaniem.
- Zdefiniuj obszar, kierunek ruchu obiektu, wielkość i czas trwania, aby ograniczyć ilość danych.

| <b></b>                | 1                                                                                                    |
|------------------------|----------------------------------------------------------------------------------------------------|
| Kamery                 | Aby ograniczyć wyszukiwania według kamery, kliknij<br>pozycję <b>Cameras (Kamery)</b> i wybierz kamery, które<br>chcesz uwzględnić w wyszukiwaniu.                                                                                                    |
| Przedział wyszukiwania | Aby ograniczyć wyszukiwanie według czasu, kliknij<br>Search interval (Interwał wyszukiwania) i wybierz<br>zakres czasu lub utwórz interwał niestandardowy.                                                                                                    |
|                        |                                                                                                    |
| Obszar                 | Aby filtrować według obszaru, kliknij opcję Area<br>(Obszar), wybierz kamerę i włącz polecenie Filter by<br>area on this camera (Filtruj według obszaru w tej<br>kamerze). Dostosuj obszar zainteresowania na<br>obrazie i w razie potrzeby dodaj lub usuń punkty.                                                                                                    |
| Przekroczenie linii    | Aby filtrować według przekroczenia linii, kliknij Line<br>crossing (Przekroczenie linii), wybierz kamerę, a<br>następnie włącz Filter by line crossing on this<br>camera (Filtruj według przekroczenia linii w tej<br>kamerze). Dostosuj linię na obrazie i dodaj lub usuń<br>wybrane punkty.                                                                           |
| Rozmiar i czas trwania | Aby filtrować według rozmiaru i czasu trwania, kliknij<br>opcję Size and duration (Rozmiar i czas trwania),<br>wybierz kamerę i włącz Filter by size and duration on<br>this camera (Filtruj według rozmiaru i czasu trwania<br>w tej kamerze). Dostosuj minimalną szerokość jako<br>procent łącznej szerokości obrazu. Dostosuj<br>minimalny czas trwania w sekundach. |
| Prędkość               | Aby filtrować według prędkości, kliknij przycisk Speed<br>(Prędkość), wybierz kamerę i włącz Filter by speed on<br>this camera (Filtruj według prędkości w tej<br>kamerze). Określ zakres prędkości, które mają zostać<br>uwzględnione w filtrze.<br>Uwaga                                                                                                    |
|                        | Filtr prędkości jest dostępny w przypadku takich<br>produktów jak radary i kamery radarowo-<br>optyczne, które umożliwiają detekcję prędkości.                                                                                                    |

| Cechy obiektu              |                                                                                                    |
|----------------------------|----------------------------------------------------------------------------------------------------|
| Osoba                      | W celu detekcji osób przejdź do obszaru Object<br>characteristics (Cechy obiektu) > Pre-classified<br>(Wstępnie sklasyfikowane), a następnie wybierz<br>Person (Osoba) i kolory odzieży. Można wybrać wiele<br>kolorów.                                                 |
| Pojazd                     | W celu detekcji pojazdów przejdź do obszaru Object<br>characteristics (Cechy obiektu) > Pre-classified<br>(Wstępnie sklasyfikowane), a następnie wybierz typy<br>i kolory pojazdów. Można wybrać kilka typów i<br>kolorów.                                              |
| Nieznane detekcje obiektów | Aby uwzględnić detekcje, które funkcja Inteligentne<br>wyszukiwanie klasyfikuje jako nieznane, wybierz<br>Object characteristics (Cechy obiektu) > Pre-<br>classified (Wstępnie sklasyfikowane) i wybierz<br>Unknown object detections (Nieznane detekcje<br>obiektów). |

| Cechy obiektu         |                                                                                                    |
|-----------------------|----------------------------------------------------------------------------------------------------|
| Podobieństwo wizualne | Można użyć wyniku wyszukiwania z osobą na obrazie<br>do wyszukania osób o podobnym wyglądzie. Otwórz<br>menu kontekstowe                                                                                                    |
|                       |                                                                                                    |
|                       |                                                                                                    |
|                       |                                                                                                    |
|                       | w elemencie wyników wyszukiwania i wybierz Use as<br>visual similarity reference (Użyj jako odniesienie do<br>ustalania podobieństwa wizualnego). Następnie<br>kliknij Search (Wyszukaj).                                                                                                    |
|                       | Uwaga<br>Funkcja wyszukiwania podobieństw tworzy<br>abstrakcyjne reprezentacje z przyciętych i<br>cechujących się niską rozdzielczością obrazów<br>osób oraz porównuje je z innymi reprezentacjami.<br>Gdy dwie reprezentacje okażą się podobne,<br>wyszukiwanie kończy się trafieniem. Funkcja<br>wyszukiwania podobieństw nie identyfikuje osób<br>na podstawie danych biometrycznych, ale może na<br>przykład rozpoznać czyjąś ogólną sylwetkę i kolor<br>ubrania noszonego w danym czasie. |
| Tekst swobodny        | Swobodne wyszukiwanie tekstowe umożliwia<br>opisanie tego, czego szukasz w nagraniach, przy<br>użyciu języka naturalnego. Aby wyszukać dowolny<br>tekst, przejdź do obszaru Object characteristics<br>(Cechy obiektu) > Free text (Tekst swobodny) i<br>wprowadź wyszukiwany tekst. Więcej informacji:.                                                                                                    |

| Wyniki wyszukiwania      |                                                                                                    |
|--------------------------|----------------------------------------------------------------------------------------------------|
| Najpierw najpóźniejsze 🗸 | Inteligentne wyszukiwanie wyświetla wyniki<br>wyszukiwania w kolejności malejącej. Jako pierwsze<br>będą widoczne najnowsze detekcje. Kliknij<br>Oldest first (Najpierw najstarsze), aby najpierw były<br>wyświetlane najdawniejsze detekcje. |
| Columns (Kolumny)        | Aby dostosować rozmiar miniatur w wynikach<br>wyszukiwania, kliknij pozycję <b>Columns (Kolumny)</b> i<br>zmień liczbę kolumn.                                                                                                    |
|                          | Aby grupować detekcje, które prawdopodobnie należą<br>do tego samego zdarzenia, można skategoryzować je<br>w przedziałach czasowych. Wybierz interwał z<br>rozwijalnego menu .                                                                |

### Swobodne wyszukiwanie tekstowe

Swobodne wyszukiwanie tekstowe umożliwia opisanie tego, czego szukasz w nagraniach, przy użyciu języka naturalnego.

#### Uwaga

Przed skorzystaniem z funkcji swobodnego wyszukiwania tekstowego należy ją skonfigurować w oprogramowaniu AXIS Camera Station Pro. Więcej informacji można znaleźć w sekcji *Swobodne wyszukiwanie tekstowe w instrukcji obsługi oprogramowania AXIS Camera Station Pro*.

Aby zastosować swobodne wyszukiwanie tekstowe:

## 1. Otwórz menu My Systems

•

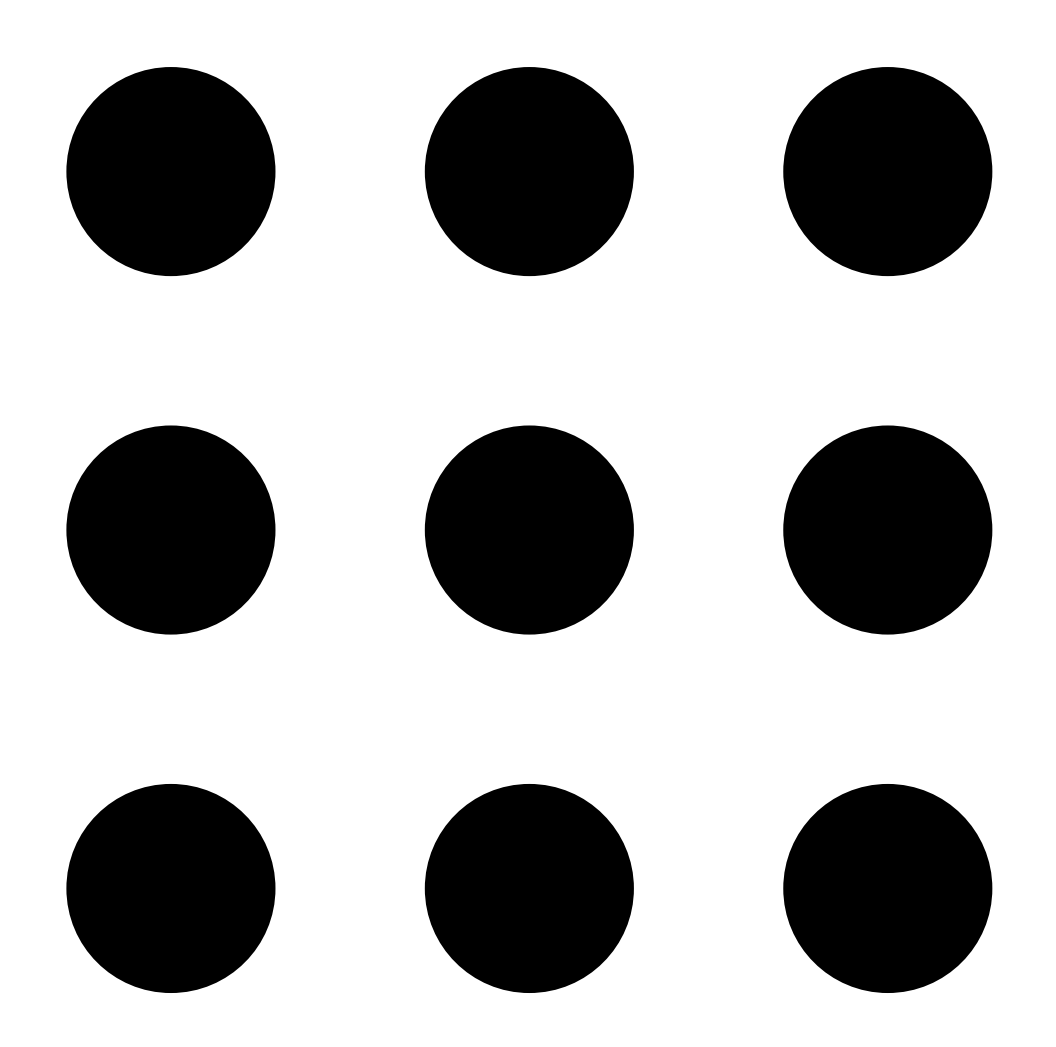

#### 2. Otwórz

![](_page_18_Picture_2.jpeg)

Smart Search (Inteligentne wyszukiwanie).

- 3. Kliknij Object characteristics (Charakterystyka obiektu).
- 4. Kliknij Free text (Tekst swobodny).
- 5. Gdy pierwszy raz korzystasz ze swobodnego wyszukiwania tekstowego kliknij Show (Pokaż) i przeczytaj sekcję Intended use, limitations and responsible use (Użytkowanie zgodne z przeznaczeniem, ograniczenia i odpowiedzialne użytkowanie). Kliknij OK.
- 6. Określ, co ma zostać uwzględnione w wyszukiwaniu, a co z niego wykluczone. Pomoc na temat swobodnego wyszukiwania tekstowego: .
- 7. Kliknij Search (Wyszukaj).

#### Wskazówki dotyczące tworzenia zapytań

Zaleca się stosowanie następującej struktury zapytań:

```
{osoba, pojazd lub inny obiekt} + {konkretna czynność bądź atrybuty osoby,
pojazdu lub obiektu}
```

Dobrze opisz obiekt za pomocą kilku istotnych deskryptorów. Na przykład:

| Zapytanie                                                                                                    | Uwagi                           |
|----------------------------------------------------------------------------------------------------|---------------------------------|
| Kobieta w czerwonym swetrze i czarnym kapeluszu                                                                                                    | Jest niezłe                     |
| Kobieta w czerwieni                                                                                                    | Nieco zbyt niejasne             |
| Kobieta o wzroście około 156 cm, ubrana w<br>ciemnoczerwony kardigan z żółtymi akcentami i<br>inspirowany późnymi latami 80. czarny kapelusz<br>przeciwsłoneczny z jasnobrązową obwódką | Zdecydowanie za dużo szczegółów |

## Opisz sytuację tak jak w ewentualnej rozmowie z osobą, która nie jest ekspertem w sprawach dozoru. Na przykład:

| Zapytanie                                                                                                    | Uwagi                                 |
|----------------------------------------------------------------------------------------------------|---------------------------------------|
| Żółta furgonetka zaparkowana przy drzewie                                                                                     | Jest niezłe                           |
| Pojazd bez ludzi w środku, numer rejestracyjny:<br>CHY67F, klasa: furgonetka, kolor: żółty, miejsce: obok<br>wielkiej topoli. | Za bardzo przypomina raport policyjny |

## Dobre deskryptory, które mogą być poprawnie interpretowane w ramach swobodnego wyszukiwania tekstowego:

| Deskryptor                               | Przykład                        |
|------------------------------------------|---------------------------------|
| Klasa obiektu                            | Osoba, Samochód, Rower, Zwierzę |
| Kolor                                    | Żółty                           |
| Pogoda                                   | Słonecznie                      |
| Popularne marki (marki samochodów, logo) | Furgonetka UPS                  |

#### Złe deskryptory:

| Deskryptor        | Przykład                                                            |  |
|-------------------|---------------------------------------------------------------------|--|
| Tekst             | Szyld sklepowy z napisem "Tańczącym niedźwiedziom wstęp wzbroniony" |  |
| Określenie emocji | Mężczyzna wyglądający na rozzłoszczonego                            |  |
| Zliczanie         | 14 osób kręcących się po placu                                      |  |
| Regionalizm       | Czerwone laczki                                                     |  |

#### Uwaga

- Swobodne wyszukiwanie tekstowe jest możliwe tylko w języku angielskim.
- Swobodne wyszukiwanie tekstowe jest obsługiwane w przypadku zdjęć. Uzyskanie dobrych wyników przy użyciu swobodnego wyszukiwania tekstowego w przypadku czynności, na przykład upadku, biegu czy kradzieży, może być trudne, ponieważ wymagają one więcej kontekstu.
- Do swobodnego wyszukiwania tekstowego wykorzystywane są przycięte obrazy, co oznacza, że może w nim nie być uwzględniane otoczenie. W przypadku użycia deskryptorów sceny, takich jak miasto, park, ogród, jezioro czy plaża, możliwe są mniej dokładne wyniki.

## Przechowywanie nagrań w chmurze

Usługa AXIS Camera Station Cloud Storage umożliwia przechowywanie nagrań w chmurze. Aby skonfigurować pamięć masową w chmurze, zobacz *instrukcję korzystania z usługi AXIS Camera Station Cloud Storage*.

## Rozwiązywanie problemów –

| Problem                                                                    | Przyczyna                                                                                          | Rozwiązanie                                                                                                    |  |
|----------------------------------------------------------------------------|----------------------------------------------------------------------------------------------------|----------------------------------------------------------------------------------------------------|--|
| Nie można uzyskać dostępu do<br>klienta internetowego w chmurze            | Nie masz dostępu do Internetu.                                                                     | Upewnij się, że masz dostęp do<br>Internetu.                                                                                               |  |
|                                                                            | Usługa nie działa.                                                                                 | Wejdź na stronę <i>status.axis.com</i> i<br>sprawdź, czy usługa działa.                                                                    |  |
| Nie można uzyskać dostępu do<br>klienta internetowego w sieci<br>prywatnej | Komponent "odwrotny proxy" nie<br>uruchamia się, ponieważ inny<br>proces już korzysta z portu 443. | <b>Opcja 1:</b><br>Wyłącz usługę korzystającą z portu<br>443.                                                                              |  |
|                                                                            |                                                                                                    | <b>Opcja 2:</b><br>1. Zmień port klienta<br>internetowego w narzędziu<br>AXIS Camera Station Pro<br>Service Control.                       |  |
|                                                                            |                                                                                                    | 2. Uruchom ponownie usługę<br>AXIS Camera Station Pro.                                                                                     |  |
|                                                                            |                                                                                                    | <ol> <li>Uzyskaj dostęp do klienta<br/>internetowego na stronie<br/>https://[Adres IP<br/>serwera]:[nowy<br/>port]/web-client/.</li> </ol> |  |
| Słaba wydajność wideo                                                      | Używasz zbyt wielu strumieni<br>wideo.                                                             | Zmniejsz liczbę strumieni wideo.                                                                                                    |  |
|                                                                            | Karta graficzna nie spełnia<br>minimalnych wymagań, patrz .                                        | Zmodernizuj komputer.                                                                                                    |  |
| Nie można wyeksportować<br>nagrania                                        | Korzystasz z niezaufanego<br>certyfikatu.                                                          | Zainstaluj certyfikat główny i<br>spróbuj ponownie. Patrz .                                                                                |  |

T10206258\_pl

2025-03 (M9.4)

© 2024 – 2025 Axis Communications AB